# Procedura di reimpostazione della password per il portale OpAdmin su AMP Private Cloud

### Sommario

Introduzione VPC 2.4 VPC 3.0.x/AMPPC3000

### Introduzione

In questo articolo viene descritta la procedura per reimpostare la password OPAdmin/root in AMP VPC(Virtual Private Cloud). Assicurarsi di disporre dell'accesso alla console al computer. È possibile utilizzare il portale CIMC UCS o la console KVM fisica nel caso di AMPPC3000 (OPPURE) la console remota VM nel caso di accessori virtuali.

## **VPC 2.4**

—1) Durante il riavvio di Virtual Private Cloud, premere F10 per interrompere il processo di avvio di Virtual Machine.

-2) Si otterrà qualcosa di simile a:

| GNU G                    | RUB version                                                  | 0.97 (637K                                                    | lower ∕                                         | 3143552K                                        | upper                         | мемогу)                     |  |
|--------------------------|--------------------------------------------------------------|---------------------------------------------------------------|-------------------------------------------------|-------------------------------------------------|-------------------------------|-----------------------------|--|
| CentOS                   |                                                              |                                                               |                                                 |                                                 |                               |                             |  |
|                          |                                                              |                                                               |                                                 |                                                 |                               |                             |  |
|                          |                                                              |                                                               |                                                 |                                                 |                               |                             |  |
|                          |                                                              |                                                               |                                                 |                                                 |                               |                             |  |
|                          |                                                              |                                                               |                                                 |                                                 |                               |                             |  |
| Use<br>Pre<br>com<br>bef | the ↑ and ↓<br>ss enter to t<br>Mands before<br>ore booting, | keys to sele<br>boot the sele<br>booting, 'a'<br>or 'c' for a | ect whic}<br>ected OS,<br>'to моdi<br>a соммало | n entry is<br>'e' to e<br>ify the ke<br>l-line. | s high)<br>edit t]<br>ernel a | lighted.<br>he<br>arguments |  |

-4) Appare la schermata seguente, andare al kernel e fare di nuovo clic 'e':

GNU GRUB version 0.97 (637K lower / 3143552K upper memory)

root (hd0,0)

kernel /vmlinuz-2.6.32-573.18.1.el6.x86\_64 ro root=/dev/mapper/amp\_sc+ initrd /initramfs-2.6.32-573.18.1.el6.x86\_64.img

Use the  $\uparrow$  and  $\downarrow$  keys to select which entry is highlighted. Press 'b' to boot, 'e' to edit the selected command in the boot sequence, 'c' for a command-line, 'o' to open a new line after ('0' for before) the selected line, 'd' to remove the selected line, or escape to go back to the main menu.

GNU GRUB version 0.97 (637K lower / 3143552K upper memory)

root (hd0,0)

kernel /vmlinuz-2.6.32-573.18.1.el6.x86\_64 ro root=/dev/mapper/amp\_sc→ initrd /initramfs-2.6.32-573.18.1.el6.x86\_64.img

Use the  $\uparrow$  and  $\downarrow$  keys to select which entry is highlighted. Press 'b' to boot, 'e' to edit the selected command in the boot sequence, 'c' for a command-line, 'o' to open a new line after ('0' for before) the selected line, 'd' to remove the selected line, or escape to go back to the main menu.

—5) Aggiungere il testo 'singolo' come mostrato nell'immagine, dopo mai, come mostrato nell'immagine:

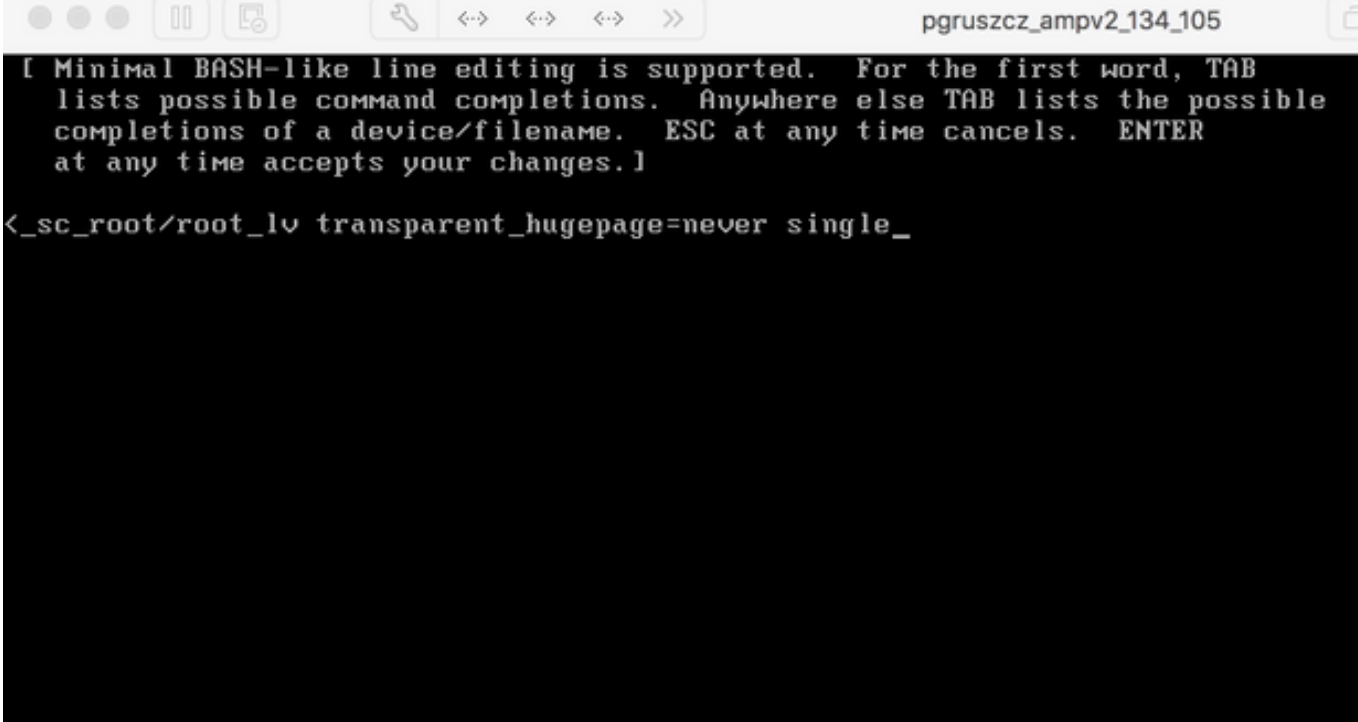

---6) Fare clic su Invio e 'b' nella schermata di GRUB.

---7) Quando viene visualizzato il prompt root, procedere con il comando passwd e fornire la nuova password:

[root@fireamp /]# passwd Changing password for user root. New password: Retype new password: Sorry, passwords do not match. New password: Retype new password: passwd: all authentication tokens updated successfully. [root@fireamp /]# \_

-8) Riavviare il VPC e provare ad accedere con la nuova password impostata.

#### VPC 3.0.x/AMPPC3000

A causa della modifica della versione di CentOS, il processo per la reimpostazione della password principale è leggermente diverso.

—1) Durante il riavvio di Virtual Private Cloud, premere F10 per interrompere il processo di avvio di Virtual Machine.

-2) Si otterrà qualcosa di simile a:

```
Cisco AMP Private Cloud
Cisco AMP Private Cloud
Use the ↑ and ↓ keys to change the selection.
Press 'e' to edit the selected item, or 'c' for a command prompt.
```

-3) Fare clic su 'e'

-4) Appare la schermata seguente, scorrere l'output per accedere alla sezione "fi" e modificare la parte **"ro"**:

```
• • • II 🖪
                     >> To release your mouse press: Control-#
       insmod ext2
       set root='hd0,msdos1'
       if [ x$feature_platform_search_hint = xy ]; then
         search --no-floppy --fs-uuid --set=root --hint-bios=hd0, msdos1 --hinv
-efi=hd0, msdos1 --hint-baremetal=ahci0, msdos1 4c7d8fa2-18c4-4e27-8496-c6fa08\
3b4a70
       else
         search --no-floppy --fs-uuid --set=root 4c7d8fa2-18c4-4e27-8496-c6fa
388b4a70
       fi
       linux16 /vmlinuz-3.10.0-693.17.1.el7.x86_64 root=/dev/mapper/amp_sc_rov
root_lv ro crashkernel=auto rd.lvm.lv=amp_sc_root/root_lv quiet biosdevname
0 net.ifnames=0 LANG=en_US.UTF-8 transparent_hugepage=never console=tty1
       initrd16 /initramfs-3.10.0-693.17.1.el7.x86_64.img
     Press Ctrl-x to start, Ctrl-c for a command prompt or Escape to
     discard edits and return to the menu. Pressing Tab lists
     possible completions.
```

in "rw init=/sysroot/bin/sh" come visualizzato nella schermata seguente:

insmod ext2 set root='hd0,msdos1' if [ x\$feature\_platform\_search\_hint = xy ]; then search --no-floppy --fs-uuid --set=root --hint-bios=hd0,msdos1 --hinv -efi=hd0,msdos1 --hint-baremetal=ahci0,msdos1 4c7d8fa2-18c4-4e27-8496-c6fa08\ 3b4a70 else search --no-floppy --fs-uuid --set=root 4c7d8fa2-18c4-4e27-8496-c6fa> 188b4a70 fi linux16 /vmlinuz-3.10.0-693.17.1.el7.x86\_64 root=/dev/mapper/amp\_sc\_ro\ t-root\_lv rw init=/sysroot/bin/sh crashkernel=auto rd.lvm.lv=amp\_sc\_root/root\ lv quiet biosdevname=0 net.ifnames=0 LANG=en\_US.UTF-8 transparent\_hugepage=ne\ ver console=tty1\_ initrd16 ∕initramfs-3.10.0-693.17.1.el7.×86\_64.img Press Ctrl-x to start, Ctrl-c for a command prompt or Escape to discard edits and return to the menu. Pressing Tab lists possible completions.

—6) Una volta presentata la shell, eseguire il comando "chroot /sysroot":

00 R 2 >> To release your mouse press: Control-# 0.200677] [Firmware Bug]: CPU9: APIC id mismatch. Firmware: 9 APIC: 12 0.202709] [Firmware Bug]: CPU10: APIC id mismatch. Firmware: a APIC: 14 0.204589] [Firmware Bug]: CPU11: APIC id mismatch. Firmware: b APIC: 16 0.206367] [Firmware Bug]: CPU12: APIC id mismatch. Firmware: c APIC: 18 0.208162] [Firmware Bug]: CPU13: APIC id mismatch. Firmware: d APIC: 1a 0.210267] [Firmware Bug]: CPU14: APIC id mismatch. Firmware: e APIC: 1c 0.212697] [Firmware Bug]: CPU15: APIC id mismatch. Firmware: f APIC: 1e 12.333099] sd 2:0:0:0: [sda] Assuming drive cache: write through 12.333362] sd 2:0:2:0: [sdc] Assuming drive cache: write through 12.333396] sd 2:0:3:0: [sdd] Assuming drive cache: write through 12.333705] sd 2:0:1:0: [sdb] Assuming drive cache: write through FAILED] Failed to start Switch Root. See 'systemctl status initrd-switch-root.service' for details. Generating "/run/initramfs/rdsosreport.txt" Entering emergency mode. Exit the shell to continue. Гуре "journalctl" to view systeм logs. You might want to save "/run/initramfs/rdsosreport.txt" to a USB stick or /boot after mounting them and attach it to a bug report. /# chroot /sysroot

-7) Procedere con il comando passwd e immettere la nuova password:

pgruszcz\_ampv3\_126\_127 12.333099] sd 2:0:0:0: [sda] Assuming drive cache: write through 12.333362] sd 2:0:2:0: [sdc] Assuming drive cache: write through 12.333396] sd 2:0:3:0: [sdd] Assuming drive cache: write through 12.333705] sd 2:0:1:0: [sdb] Assuming drive cache: write through [FAILED] Failed to start Switch Root. See 'systemctl status initrd-switch-root.service' for details. Generating "/run/initramfs/rdsosreport.txt" Entering emergency mode. Exit the shell to continue. Type "journalctl" to view system logs. You might want to save "/run/initramfs/rdsosreport.txt" to a USB stick or /boot after mounting them and attach it to a bug report. :/# chroot /sysroot :/# :/# :/# passwd Changing password for user root. New password: Retype new password: passwd: all authentication tokens updated successfully. :/#

-8) Ricaricare il VPC e accedere utilizzando la nuova password.